# Guida al download di JMP Student Edition

per Windows

- 1. Collegati all'indirizzo http://www.jmp.com/sedownload
- 2. Digita nel riquadro <u>Authorization code</u> il codice che trovi sulla cartolina allegata al libro che hai acquistato, poi seleziona <u>Windows</u> e clicca <u>Download</u>

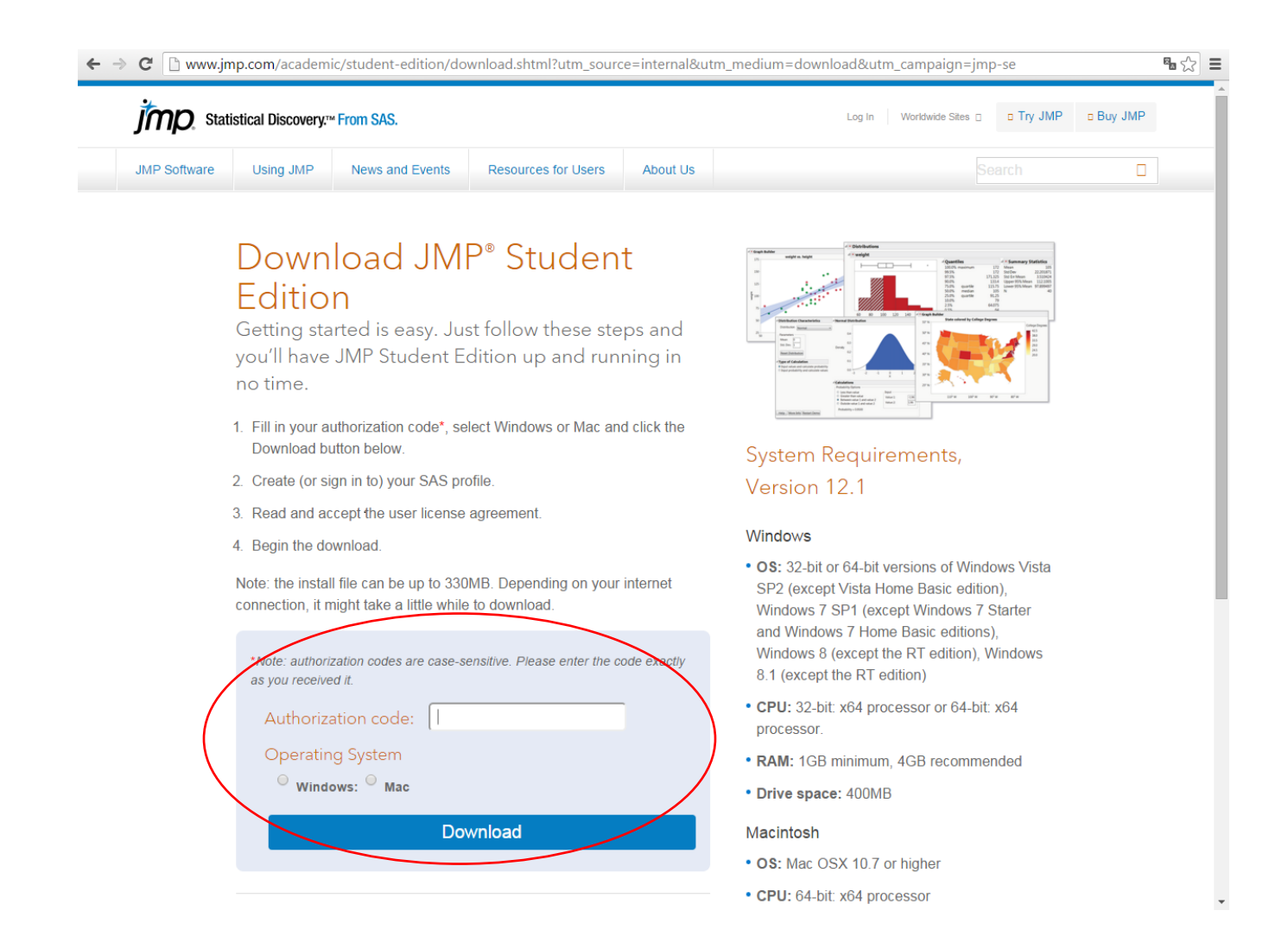

# 3. Registrati e crea il tuo profilo cliccando <u>Create</u>.

| <b>S</b> sas | THE<br>POWER<br>TO KNOW. | SAS Login                                                                                                    |
|--------------|--------------------------|----------------------------------------------------------------------------------------------------|
|              | Already Have a Profile?  | New User?                                                                                                    |
|              | Email:                   | Create your profile to take full advantage of our site.                                                                             |
|              | Password:                | Create                                                                                                    |
|              | Keep me logged in        | Why Create a Profile?                                                                                                    |
|              | Login                    | Get social - join SAS communities.<br>Get help - follow your tech support questions.<br>Get software - download software/hot fixes. |
|              | Forgot Password?         | Get informed - manage e-learning/newsletters.                                                                                       |
|              | W Need Help?             |                                                                                                    |
|              |                          |                                                                                                    |

Privacy Statement | Terms of Use and Legal Information

Copyright © SAS Institute Inc. All rights reserved.

4. Completa i campi richiesti e seleziona Create Profile

| S.Sas. THE POWER TO KNOW.                                                                                                    | My Profile                                                                                                    |
|----------------------------------------------------------------------------------------------------|----------------------------------------------------------------------------------------------------|
| Required Information                                                                                                    |                                                                                                    |
| Preferred language for                                                                                                    |                                                                                                    |
| "My Profile"                                                                                                    | Select one 🔻                                                                                                    |
| First Name *                                                                                                    |                                                                                                    |
| Last Name *                                                                                                    |                                                                                                    |
| Email                                                                                                    |                                                                                                    |
| We value your privacy and w                                                                                                    | ill not sell, rent or lease your information to others.                                                                                                    |
| Company/Organization *                                                                                                    |                                                                                                    |
| Country *                                                                                                    | Select one                                                                                                    |
| Affiliation with SAS                                                                                                    | Select one                                                                                                    |
| I agree to the terms of use and let                                                                                                | egal information                                                                                                    |
| <ul> <li>Yes, I would like to opt-in to rece<br/>white papers, special offers on tr<br/>Privacy Statement. (learn more)</li> </ul> | vive occasional emails from SAS Institute Inc. and its affiliates about SAS products, events, free<br>aining and publications, etc. All personal information will be handled in accordance with the SAS |
| * required fields                                                                                                    |                                                                                                    |
|                                                                                                    | Create Profile                                                                                                    |
| After clicking "Create Profile"<br>the Profile activation process                                                                  | , you will receive an email with instructions to create your password and complete                                                                                                    |

5. Riceverai una mail con le istruzioni per creare la tua password e completare l'attivazione del tuo profilo.

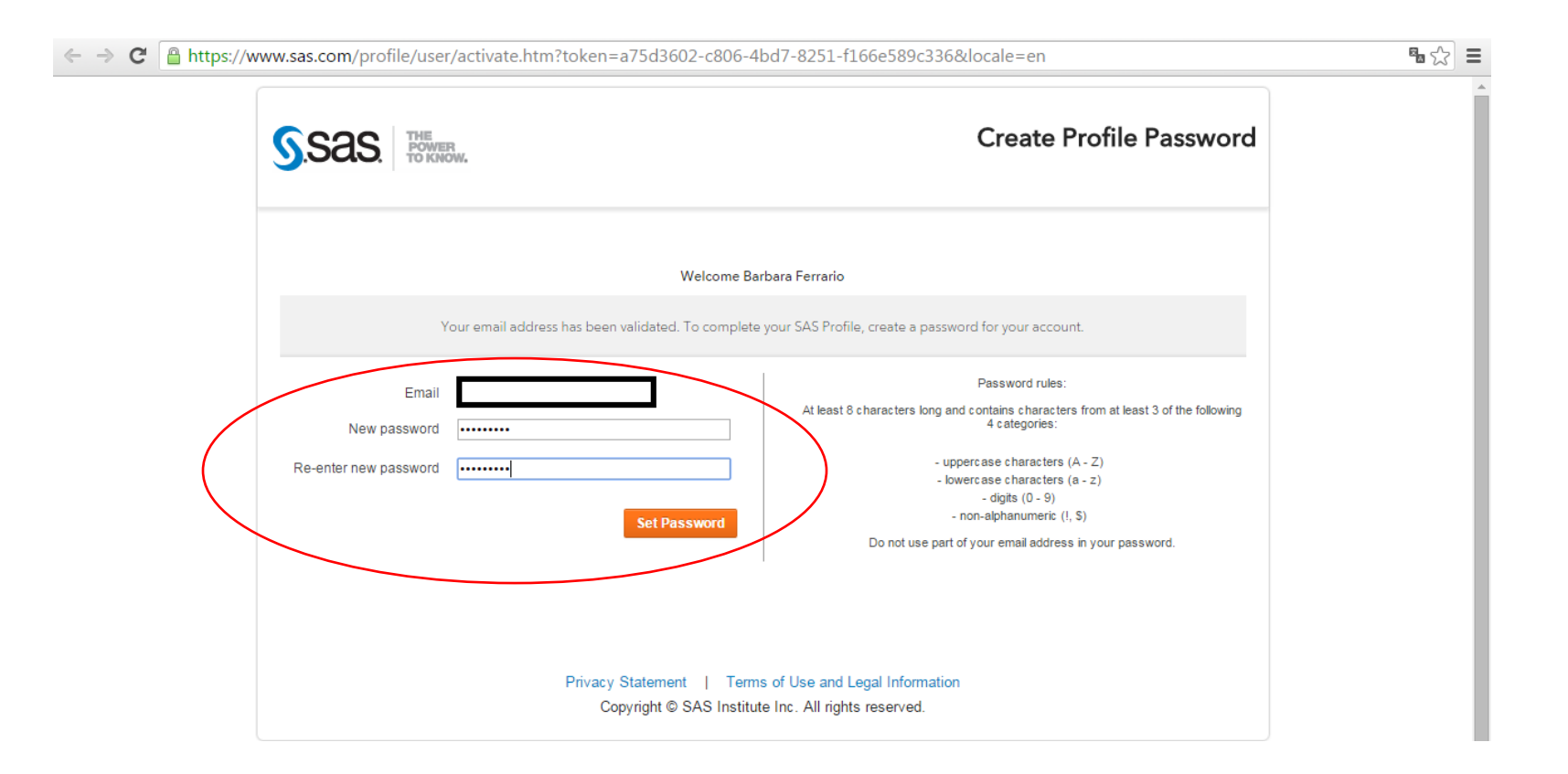

# 6. Leggi e accetta i termini e le condizioni della licenza cliccando <u>Accept Terms & Conditions</u>

#### •☆ = ← → C 🗋 https://www.sas.com/jmpstore/receipt.ep Yiew Cart (0) | Barbara's Account | Log Out | FAQ | Outside US? IMD. Statistical Discovery.™ From SAS. Products & Solutions Books Q Thank you for your order. ٩. You can track the status of all your orders online on your account page. If you have any questions about your order, please contact us at store@sas.com. Order Summary Billing Email Address: Order Number Order Date Terms & Conditions Shipment 323361-1 Description Unit Price Unit Total 0.00 USD 0.00 USD JMP Student Edition 1 Microsoft Windows x64 Single User Academic Use Only ٩ Item Subtotal 0.00 USD Тах 0.00 USD Total for This Shipment 0.00 USD Order Summary Item Subtotal 0.00 USD Shipping N/A 0.00 USD Total Before Tax 0.00 USD Tax\* Total 0.00 USD \*If this invoice does not reflect VAT or GST, the purchaser may have the duty to make a self-assessment of VAT or GST and remit the tax to the appropriate taxing authorities.

## 7. Nella pagina con i dettagli dell'ordine seleziona Download

8. Arriverai alla pagina qui sotto con i link alle risorse per l'apprendimento.

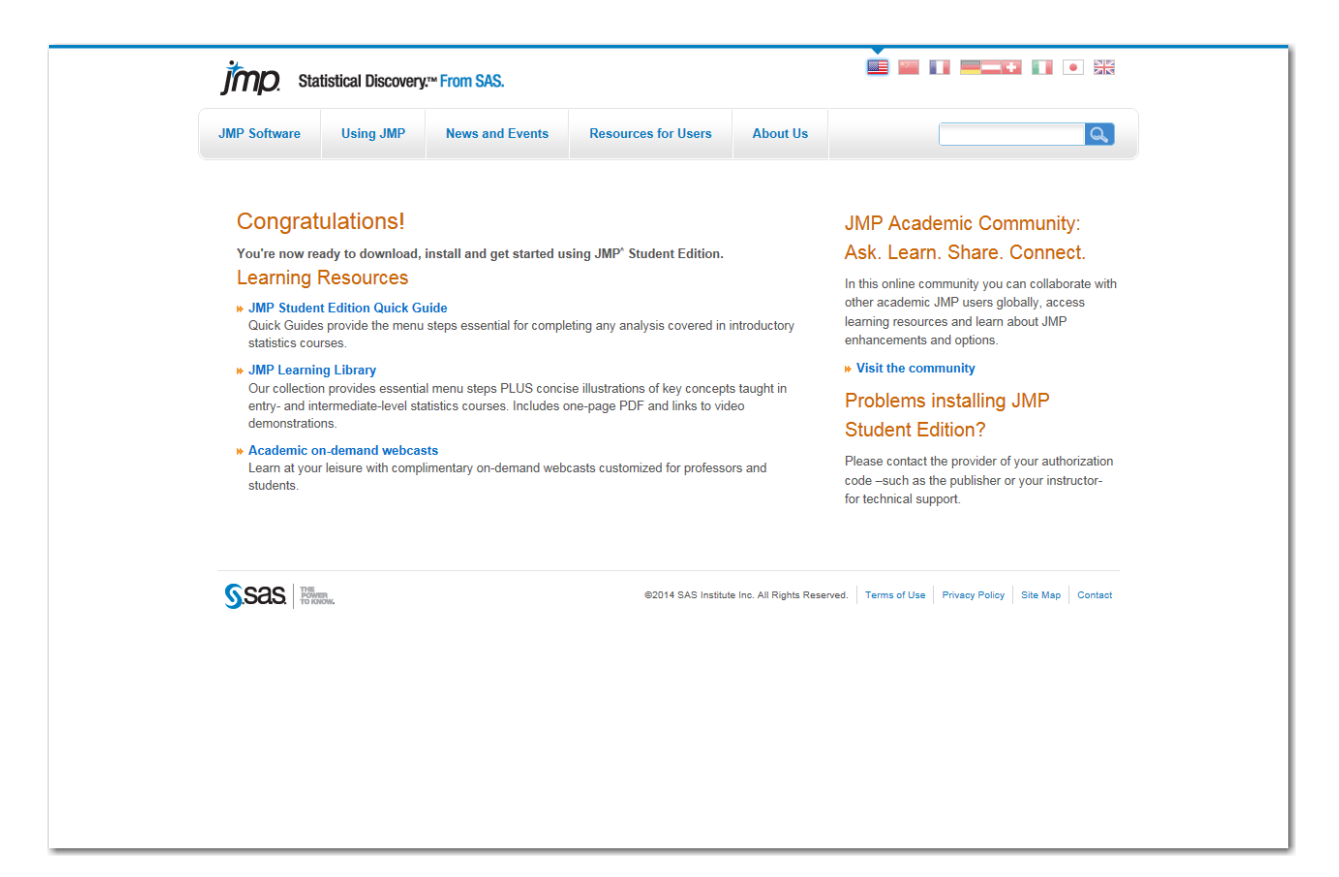

9. In basso allo schermo troverai la stringa seguente, clicca Run

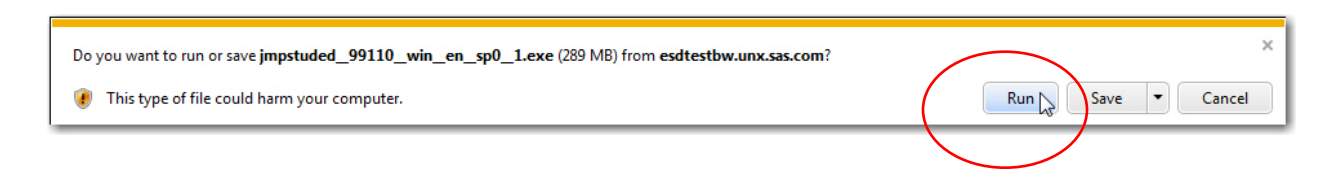

#### 10. Vedrai indicato quanto tempo sarà necessario per il download

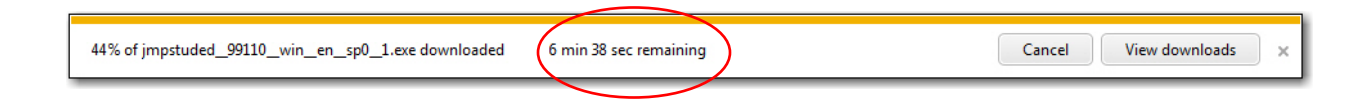

#### 11. Una volta completato il download, clicca Run

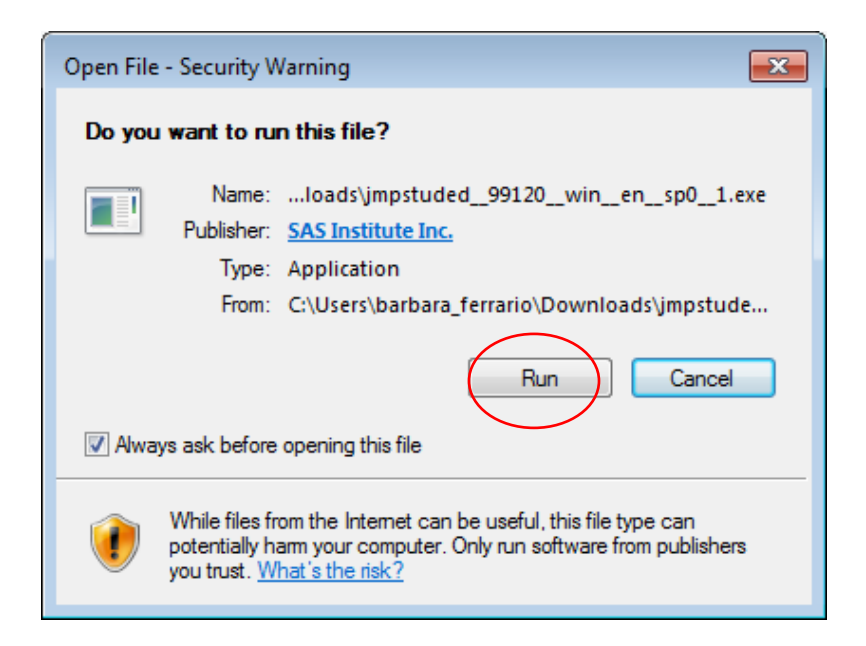

11. Clicca Setup

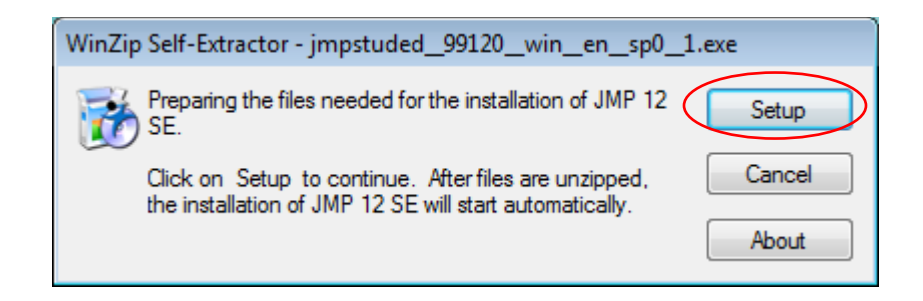

12. Avvia l'installazione cliccando Next

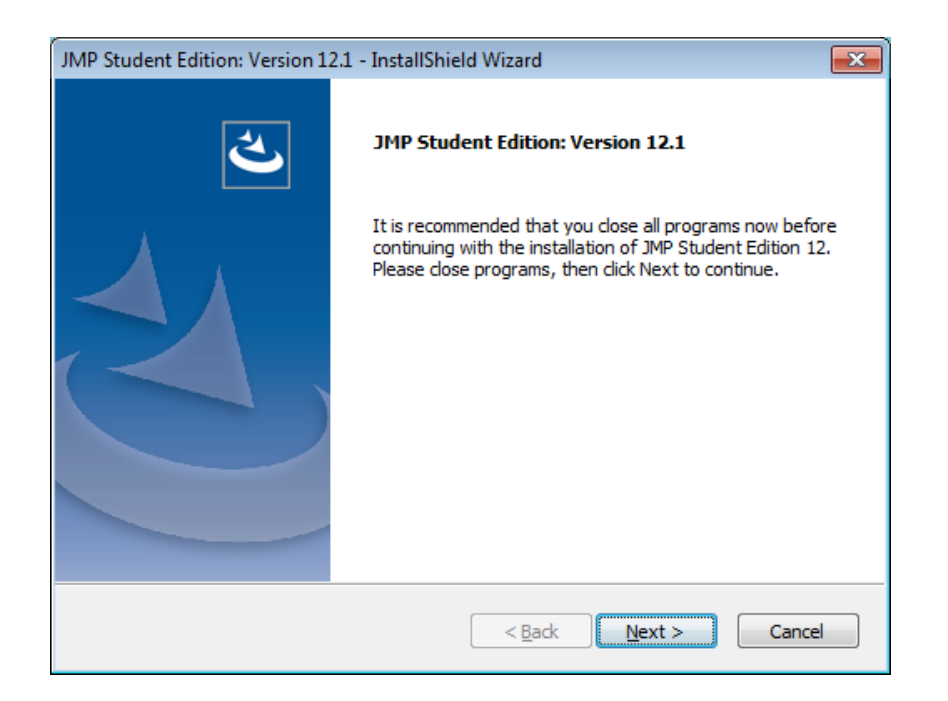

# 13. Accetta I termini della licenza e segui I passaggi per completare l'installazione, clicca <u>Next</u>

|   | JMP Student Edition: Version 12.1 - InstallShield Wizard                                                                                                    | × |
|---|----------------------------------------------------------------------------------------------------|---|
|   | License Agreement Please read the following license agreement carefully.                                                                                                    |   |
|   | Important: Please carefully read the terms and conditions of this<br><u>License Agreement for the JMP® Student Edition (24 Month)</u><br><u>Software</u> ("Agreement") before clicking on the "Accept" button. By<br>clicking on the "Accept" button, you ("You"), are agreeing to the<br>terms and conditions of this Agreement, and SAS Institute Inc.<br>("SAS") will authorize You to download the JMP® Student Edition<br>(24 Month) Software ("Software"). In the event You have received<br>the Software through your academic institution or employer, Your<br>use of the Software means You are agreeing to the terms and<br>conditions of this Agreement. You must be enrolled in a<br>secondary school or post-secondary degree-granting academic<br>institution or must be an employee of same using the Software for                                                                                                    | • |
| < | I accept the terms of the license agreement      Print                                                                                                    |   |
|   | I do not accept the terms of the license agreement                                                                                                    |   |
|   | InstallShield    Kenter State State | : |

# 14. Clicca <u>Next</u>

| JMP Student Edition: Version 12.1 - InstallShield Wizard                                 |                        |
|------------------------------------------------------------------------------------------|------------------------|
| Choose Destination Location<br>Select folder where setup will install files.             |                        |
| Setup will install JMP Student Edition 12 in the following folder.                       |                        |
| To install to this folder, click Next. To install to a different folder, another folder. | dick Browse and select |
| Destination Folder<br>C:\Program Files (x86)\SAS\JMPSE\12                                | Browse                 |
| Instairsnield < Back                                                                     | Next > Cancel          |

| JMP Student Edition: Version 12.1 - InstallShield Wizard                                                        |                                                                                                    |  |  |  |
|----------------------------------------------------------------------------------------------------|----------------------------------------------------------------------------------------------------|--|--|--|
| Select Features<br>Select the features setup will install.                                                      |                                                                                                    |  |  |  |
| Select the features you want to install, and deselect the features you do not want to install.                  |                                                                                                    |  |  |  |
| <b>I</b> Excel Add-In                                                                                           | Description<br>Select this option to install the<br>JMP Add-In for Microsoft<br>Excel. This add-in provides<br>new capabilities when using<br>Excel and JMP together. |  |  |  |
| 380.27 MB of space required on the C drive<br>122306.66 MB of space available on the C drive<br>InstallShield — |                                                                                                    |  |  |  |
| < Bac                                                                                                    | k Next > Cancel                                                                                                    |  |  |  |

# 15. Clicca Install

| JMP Student Edition: Version 12.1 - InstallShield Wizard                                                        | × |
|----------------------------------------------------------------------------------------------------|---|
| Ready to Install the Program<br>The wizard is ready to begin installation.                                      |   |
| Click Install to begin the installation.                                                                        |   |
| If you want to review or change any of your installation settings, click Back. Click Cancel to exit the wizard. | , |
| InstallShield Cancel                                                                                            |   |

16. La barra indicherà la progressione dell'installazione.

| JMP Student Edition: Version 12.1 - InstallShield Wizard      | ×      |
|---------------------------------------------------------------|--------|
| Setup Status                                                  |        |
|                                                               |        |
| The InstallShield Wizard is installing JMP Student Edition 12 |        |
|                                                               |        |
| Installing                                                    |        |
| C:\Program Files (x86)\SAS\JMPSE\12\jmp.exe                   |        |
|                                                               |        |
|                                                               |        |
|                                                               |        |
|                                                               |        |
| InstallShield                                                 |        |
|                                                               | Cancel |
|                                                               |        |

## 17. Completa l'installazione cliccando <u>Finish</u>

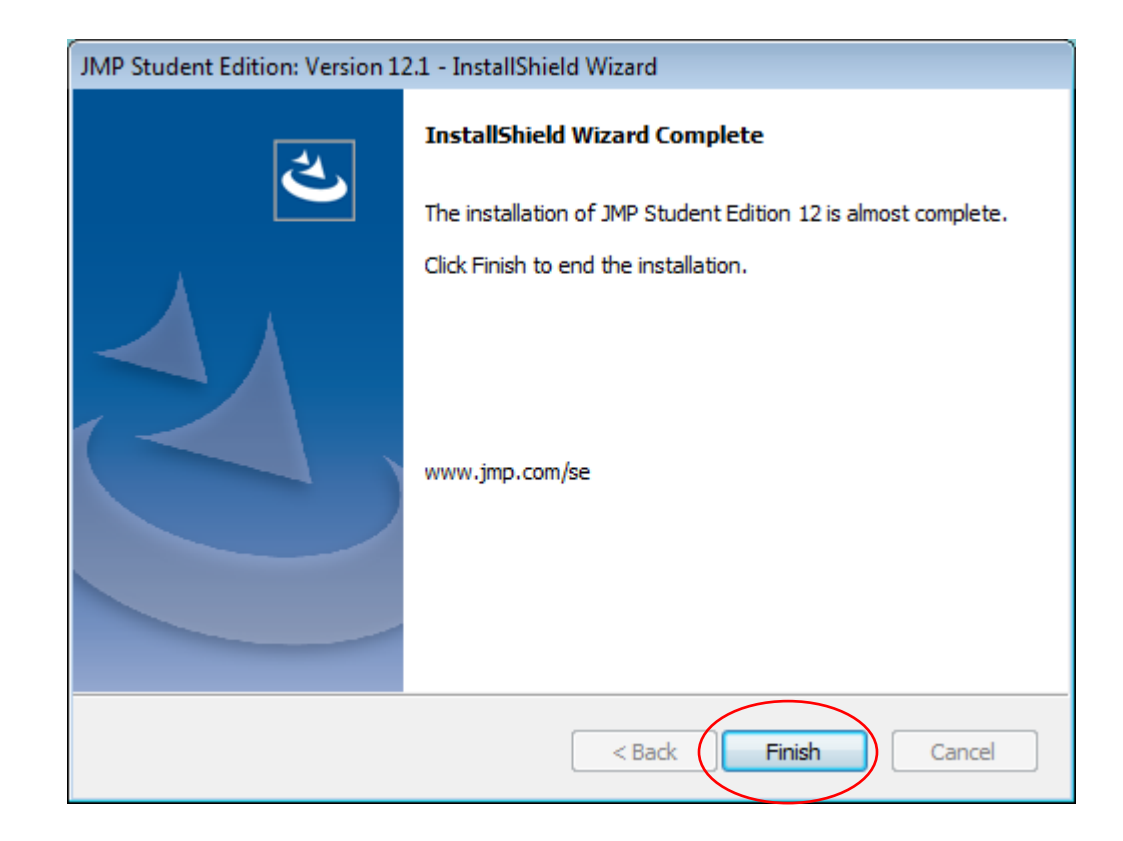